## Step by step registration for training and seminars

Open the NTD website to the homepage and click on seminars and training on the right side of the screen (second from bottom)

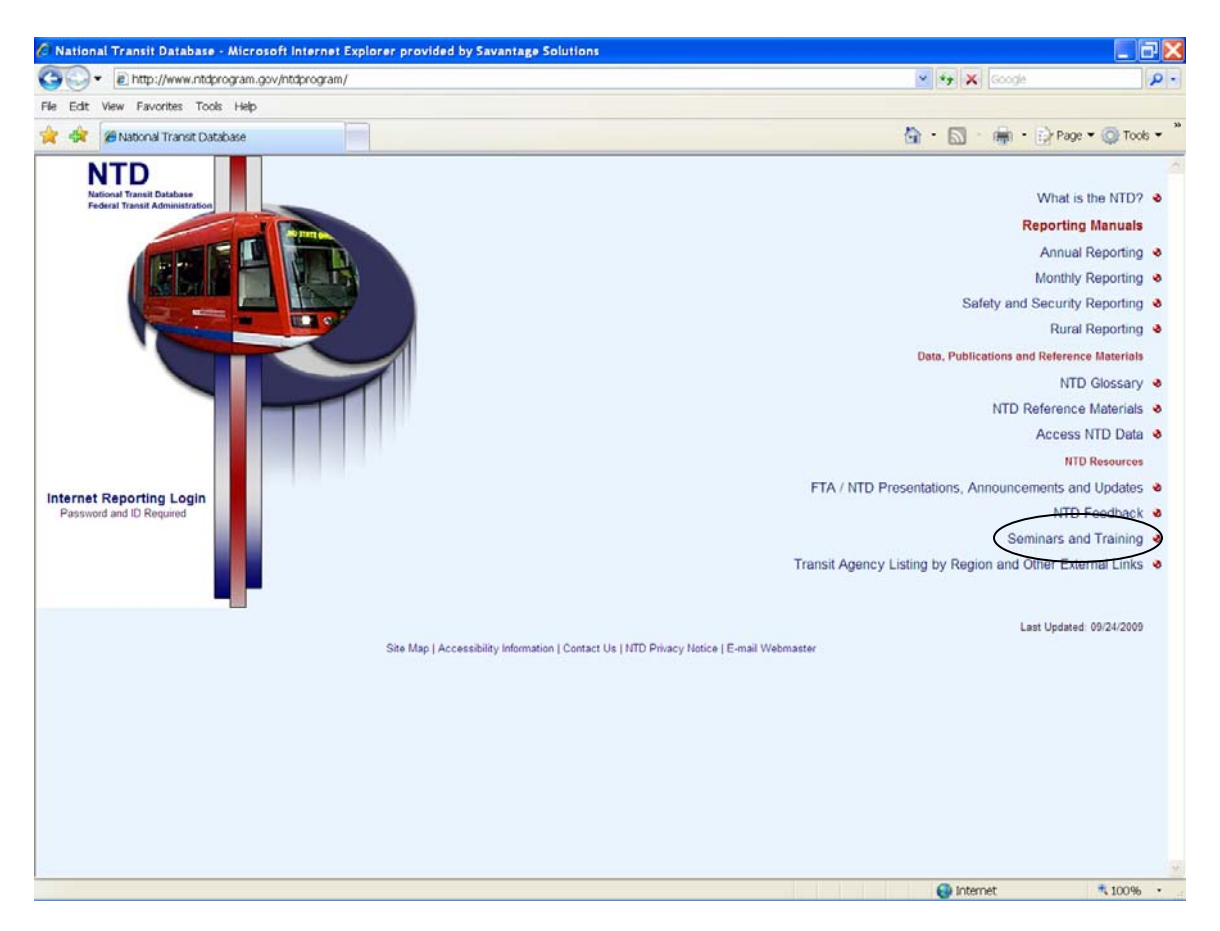

Click the link to NTI course information located near the bottom of the screen under Register Today!

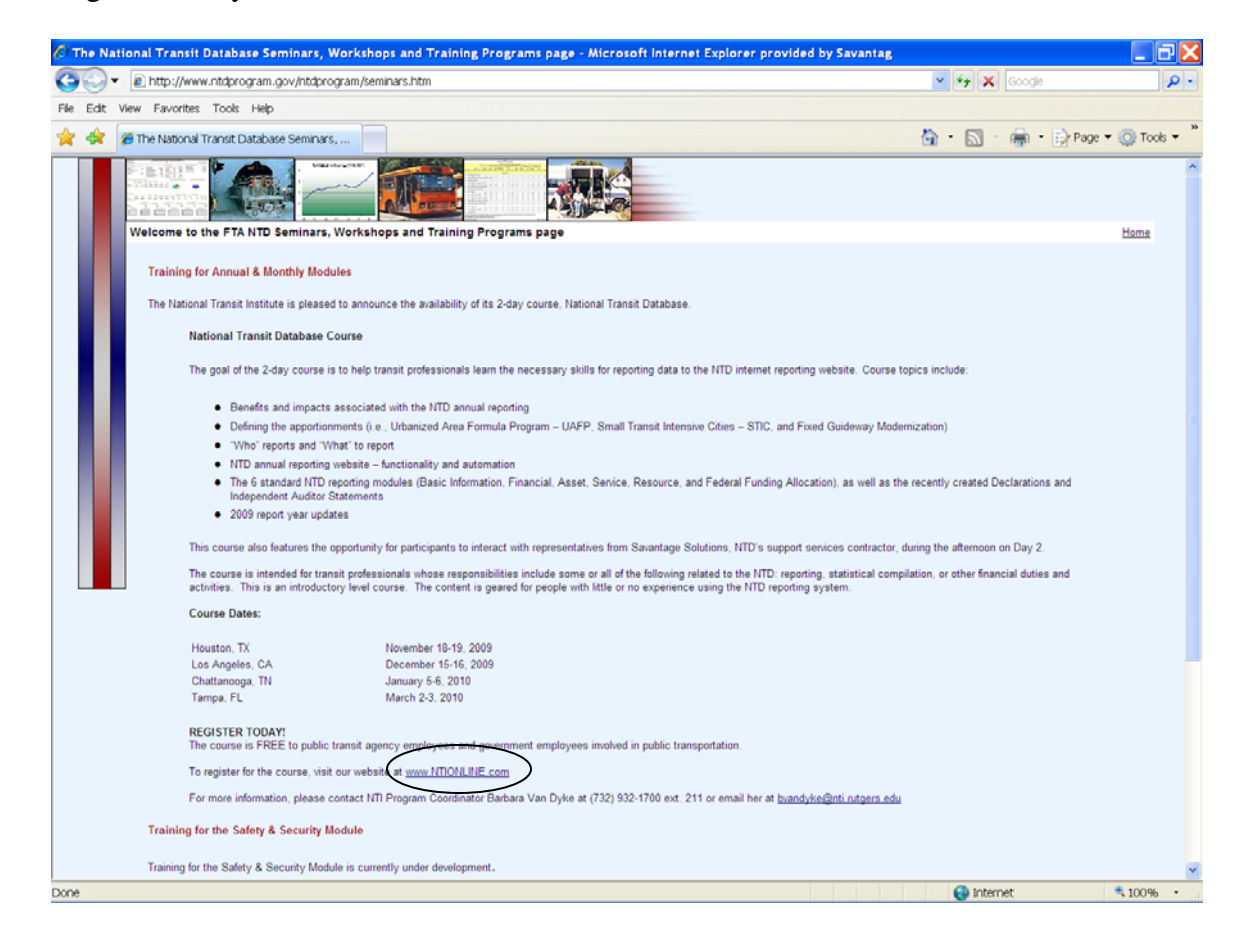

Locate the class location you would like to attend and click login to add class

| 🖉 NTI Course Informa                                                                                                    | tion - Microsof                                                                                                    | t Internet Expl  | orer provided  | by Savantage Soluti  | ons                     |                                     |         |              | _ F 🔀         |
|----------------------------------------------------------------------------------------------------|----------------------------------------------------------------------------------------------------|------------------|----------------|----------------------|-------------------------|-------------------------------------|---------|--------------|---------------|
| 🚱 🕞 🕶 🔊 http://w                                                                                                    | ww.ntionline.com/k                                                                                                    | CourseInfo.asp?C | ourseNumber=TR | 3P50-20              |                         |                                     | * *7 X  | Google       | . م           |
| File Edit View Favoriti                                                                                                    | es Tools Help                                                                                                    |                  |                |                      |                         |                                     |         |              |               |
| 🚖 🔅 🖉 NTI Course                                                                                                    | e Information                                                                                                    |                  |                |                      |                         | 6                                   | • 🔊     | 🚔 🔹 🔂 Page 🖲 | • 🧿 Tools • " |
| Mutlimedal Planning<br>Transit Management<br>Workplace Safety<br>T-Classes and<br>Webinars<br>Special Offerings<br>Industry<br>Information<br>Transit Links | 2009 report year uppares This course also features the opportunity for participants to interact with representatives from Savantage Solutions, NTD's support services contractor, during the atternoon on Day 2. Fee: Tuition shall be waived for federal, state and local government employees who work in transportation or related areas. Fee for contractors and consultants: \$0.00 CEU's: 1.4 Telephone: (732) 932-1700 Email: byandyks@rutgers.edu                                                                                                    |                  |                |                      |                         |                                     |         |              |               |
|                                                                                                    | Available Cou                                                                                                    | Start Date:      | End Date:      | Location:            | Register Online:        | Download                            |         |              |               |
|                                                                                                    | Detaile                                                                                                    | 11/10/2000       | 11/10/2000     | Houston TV           | Login to Add Class      | Registration Form:                  |         |              |               |
|                                                                                                    | Dotaile                                                                                                    | 10/15/2009       | 12/16/2000     | Los Angeles CA       | Waiting List Only *     | click here                          |         |              |               |
|                                                                                                    | Details                                                                                                    | 1/5/2009         | 1/8/2010       | Chattananaa TN       | Login to Add Close      | click here                          |         |              |               |
|                                                                                                    | Details                                                                                                    | 3/2/2010         | 3/3/2010       | Tampa, FL            | Waiting List Only *     | click here                          |         |              |               |
|                                                                                                    | Seats frequently become available. We encourage you to download the Waiting List form and fax it in.<br>* To download the waiting list form, <u>click here</u><br>If, for whatever reason (other than 'Waiting List Only'), you are unable to register for this course online, download the Registration Form as indicated above.<br>All training is held in accessible facilities. Please advise NTI a minimum of three weeks in advance if you require any special arrangements or materials.<br>NTI reserves the right to limit participation from any one agency |                  |                |                      |                         |                                     |         |              |               |
| KUIGEKS                                                                                                    | Back To Curre                                                                                                    | ent Program Ar   | NTI New        | s   NTI Courses   Co | urse Dates   NTI Staff  | Directions   Contact Us   Privacy F | Policy  |              |               |
|                                                                                                    |                                                                                                    |                  |                | This site was funde  | d by a grant from the E | ederal Transit Administration.      |         |              |               |
| Sone                                                                                                    |                                                                                                    |                  |                |                      |                         |                                     | 😝 Inter | net          | ₹ 100% ·      |
|                                                                                                    |                                                                                                    |                  |                |                      |                         |                                     |         |              |               |

From the login screen, if you have not already signed up, click the link "Click here if you have not signed-up"

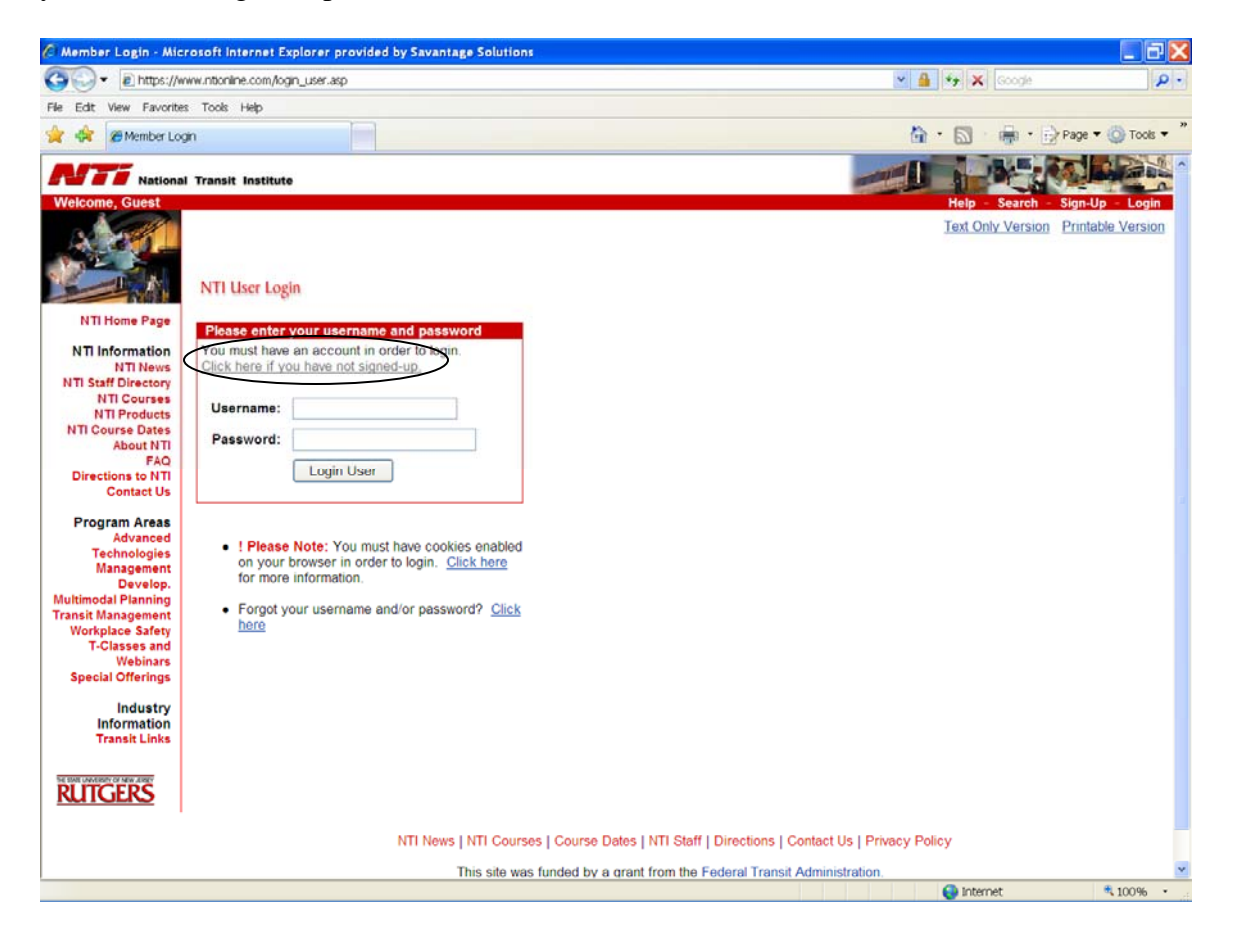

Fill in the entire form: Register New Member. Items marked with \* are required fields – click the Sign Up button at the bottom of the form

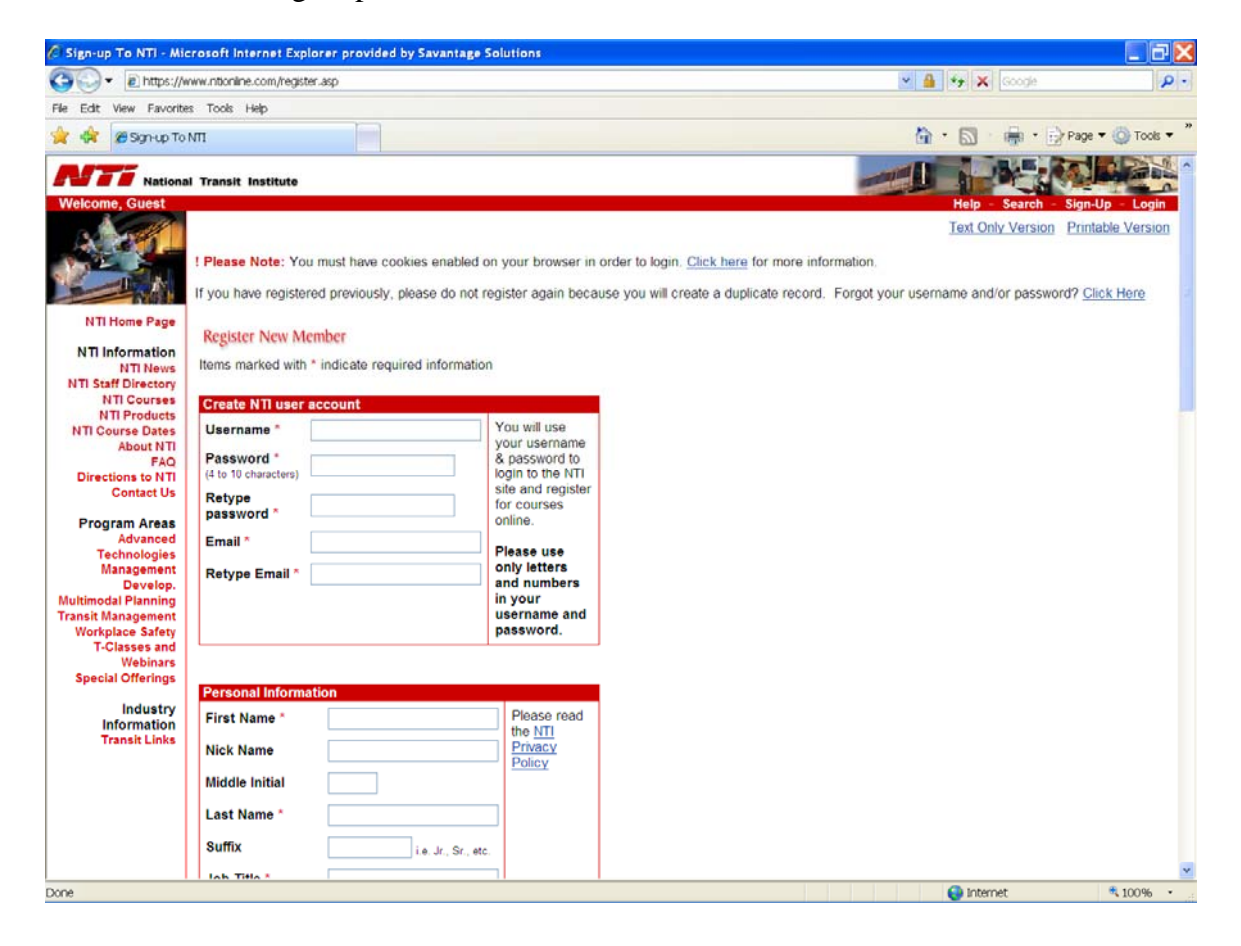

If you have missed any required information it will appear at the top of the page in red

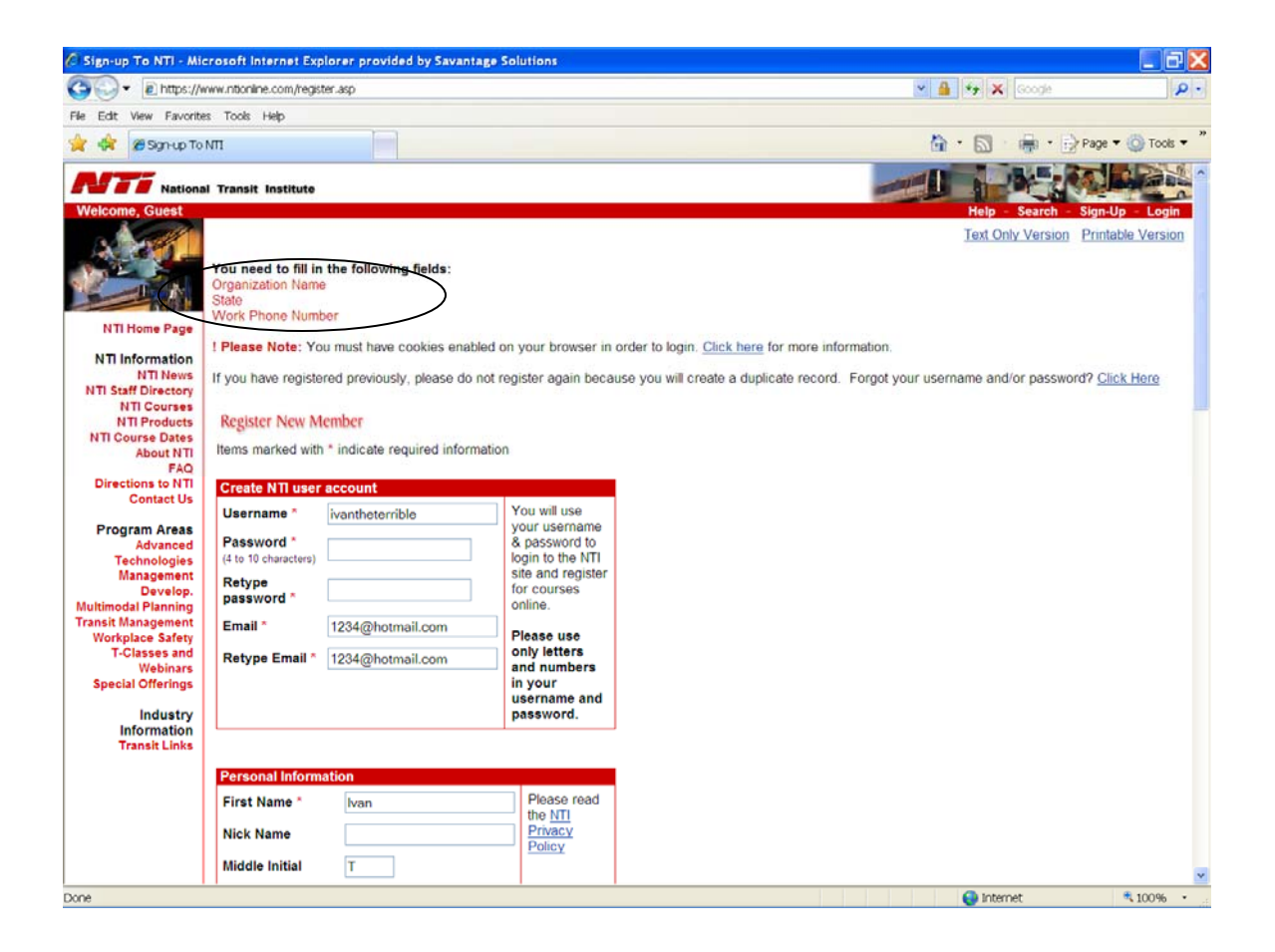

When you have signed up successfully, the screen will display your information as it was laid out in the sign up form and the sidebar will now show My Account, My Schedule, My profile

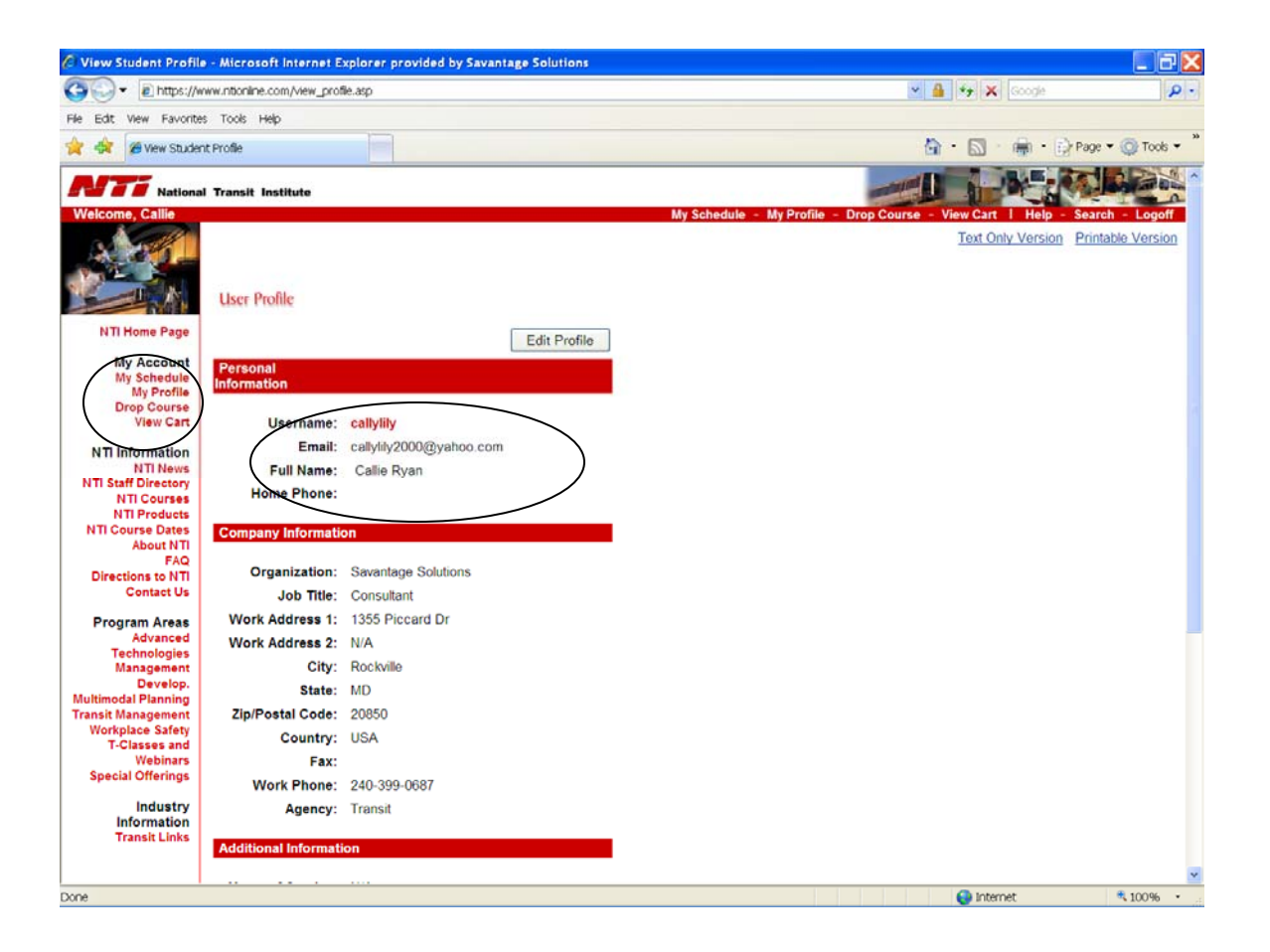

Click the NTI home page at the top of the sidebar to the left and then click the first link: Transit Program Management and Compliance

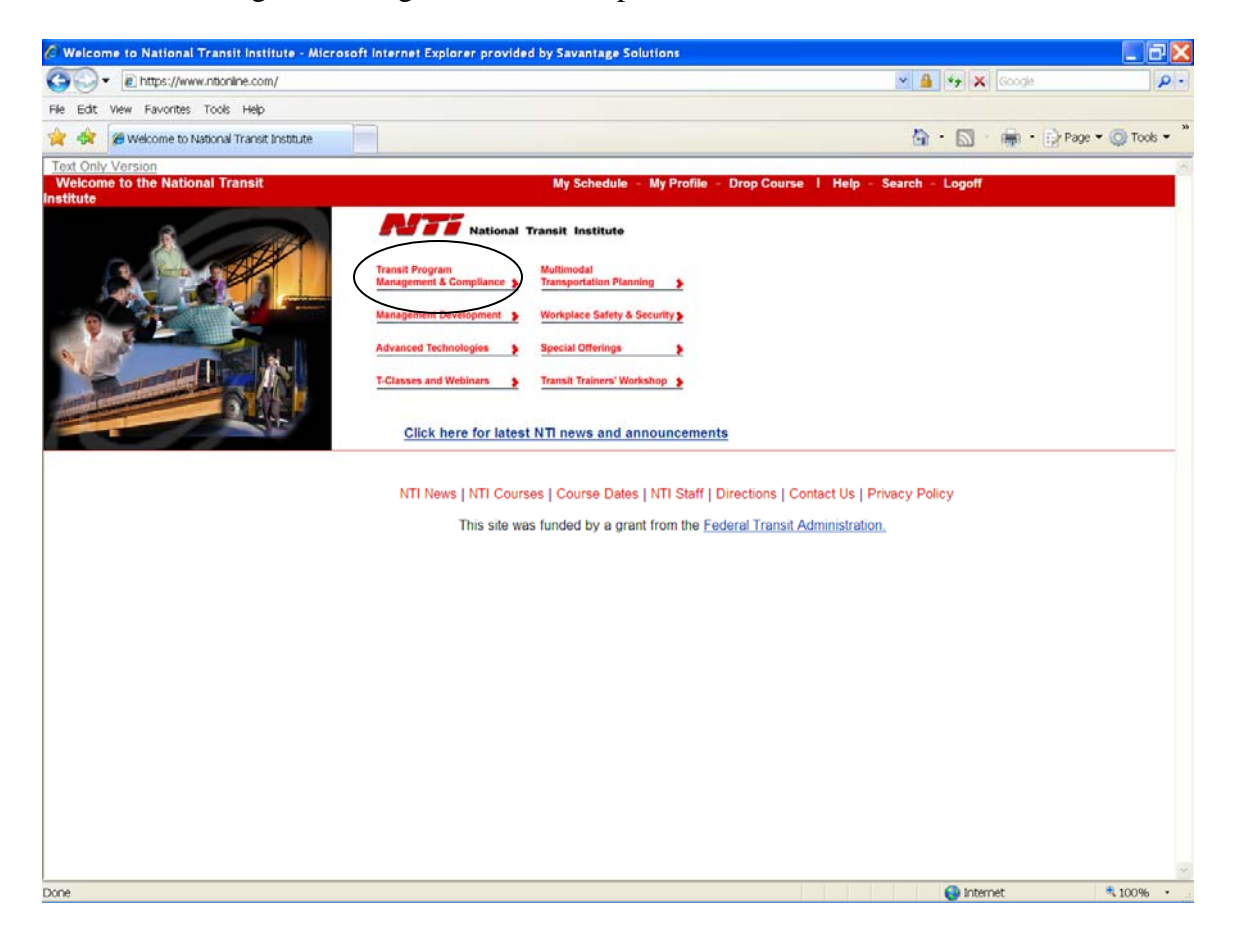

## Scroll down to the 5<sup>th</sup> choice: National Transit Database

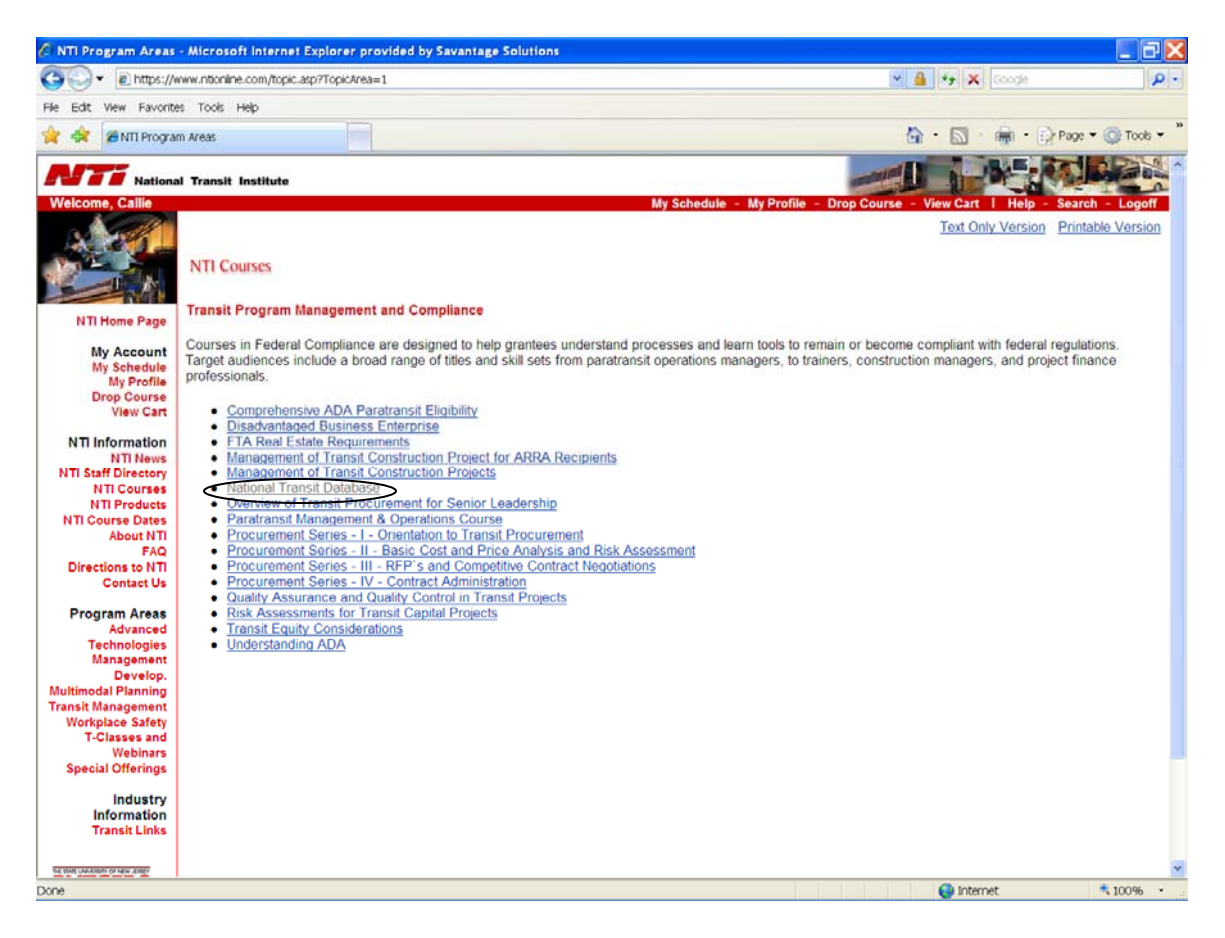

Locate the course you wish to attend and click the Add Course button (if the course you want says waiting list only, you will need to download the waiting list form, fill it out and FAX it in.

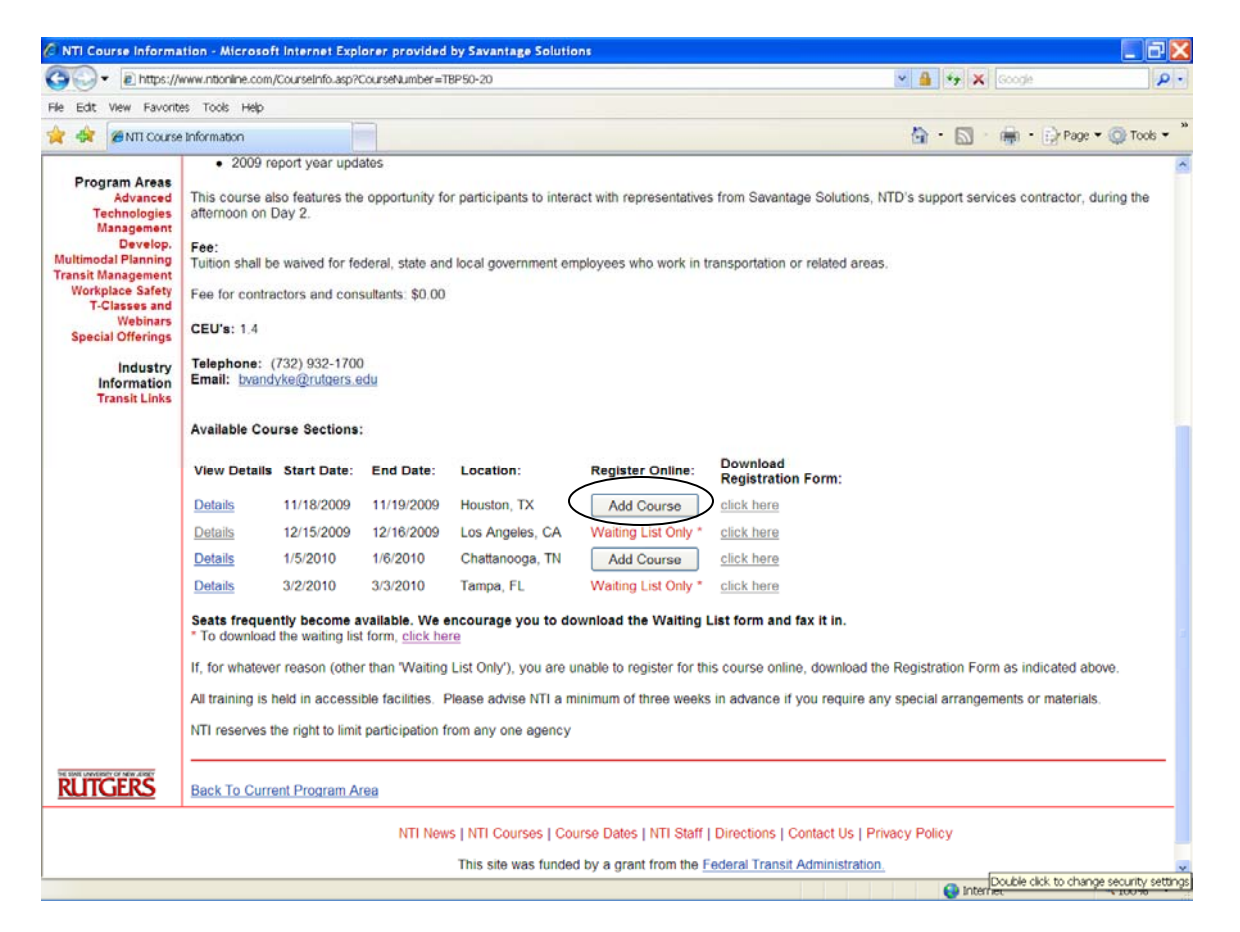

You will see a screen that asks if you are sure you want to add the class and will display the class. Click either yes or no.

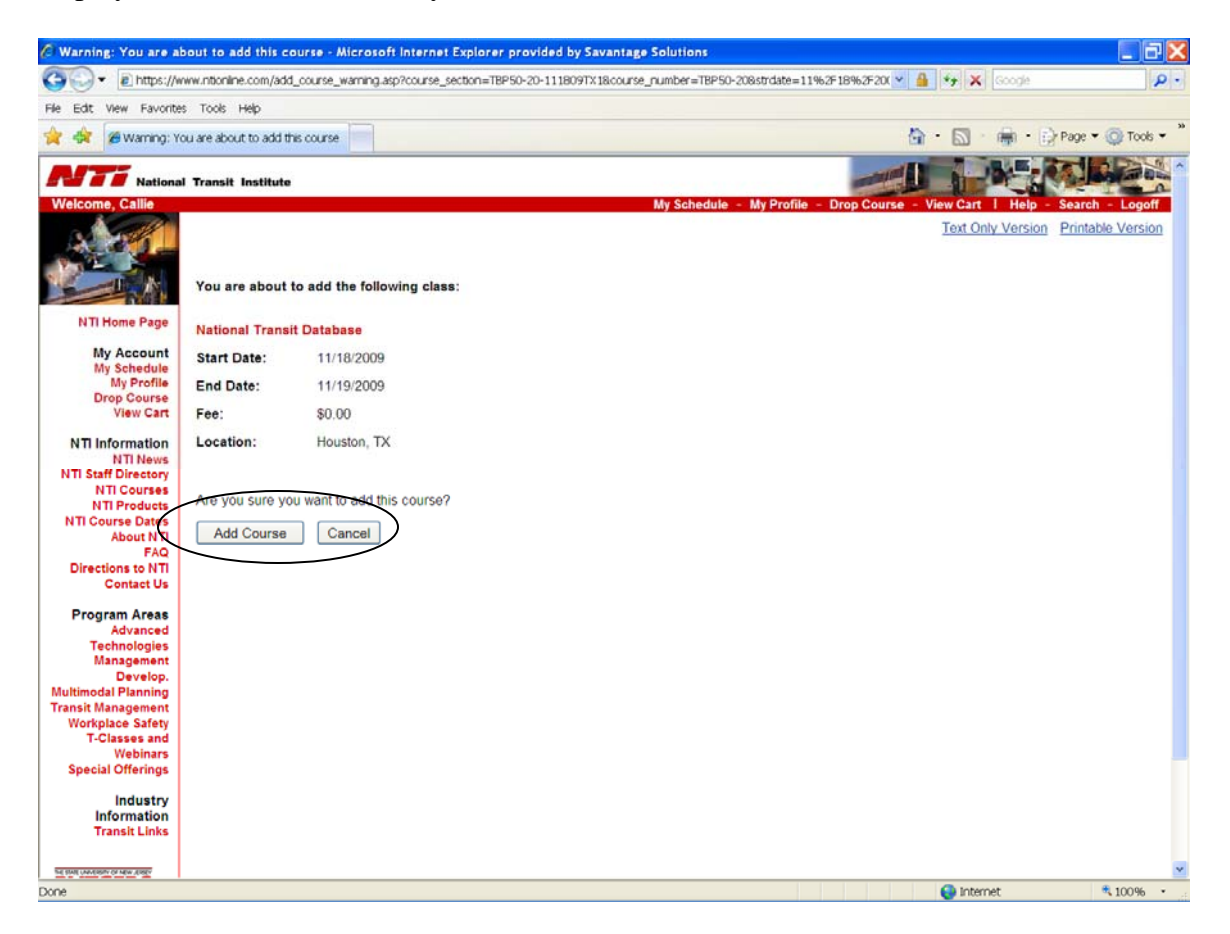